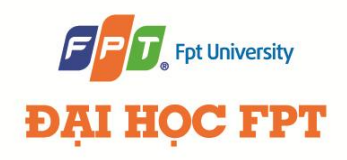

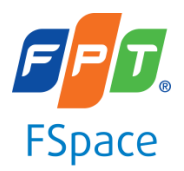

# **FSpace Laboratory**

# F-1 CubeSat project

F-1 Telemetry Decoder

Software User Manual

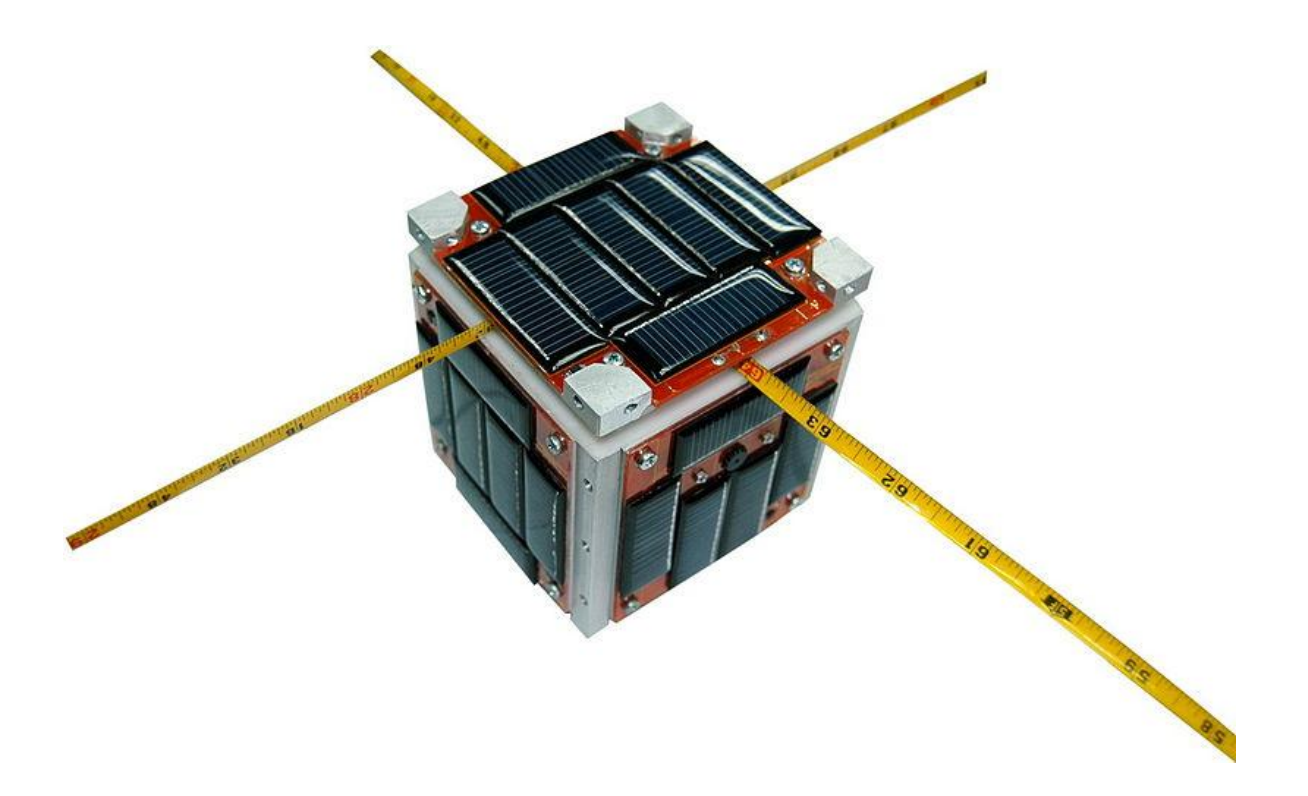

Hanoi, September 2012

# **Table of Contents**

| 1 | Inti          | roduction                                                                   | 3  |  |
|---|---------------|-----------------------------------------------------------------------------|----|--|
|   | 1.1           | Purpose                                                                     | 3  |  |
|   | 1.2           | Definitions and Acronyms                                                    | 3  |  |
| 2 | <b>F-1</b>    | Cube Satellite                                                              | 3  |  |
| 3 | <b>F-1</b>    | communication schemes for radio operators                                   | 4  |  |
|   | 3.1           | UHF channel (only operational in daylight):                                 | 4  |  |
|   | 3.1.          | 1 Pulse -Width-Modulation Morse code telemetry                              | 5  |  |
|   | 3.1.          | 2 F-1's callsign                                                            | 5  |  |
|   | 3.2<br>later) | VHF channel (operational during night time but may be turned on in daylight | 6  |  |
| 4 | Inst          | tallation Guide                                                             | 7  |  |
|   | 4.1           | Environment Requirement                                                     | 7  |  |
|   | 4.2           | Installation Package                                                        | 7  |  |
|   | 4.3           | Installation Guide F-1 Telemetry Decoder                                    | 8  |  |
| 5 | Use           | r Manual                                                                    | 10 |  |
|   | 5.1           | Application Overview                                                        | 10 |  |
|   | 5.1.          | 5.1.1 Available Features                                                    |    |  |
|   | 5.2           | User Manual for Functions                                                   | 11 |  |
|   | 5.2.          | 1 Complete personal information                                             | 11 |  |
|   | 5.2.          | 2 Decode data (OBC 1)                                                       | 12 |  |
|   | 5.2.          | 3 Decode Data OBC2                                                          | 13 |  |
|   | 5.2.          | 4 Submit data                                                               | 14 |  |

# **1** Introduction

## 1.1 Purpose

This document is prepared as the software user manual for F-1 Telemetry Decoder, in scope of F-1 cube satellite project

## **1.2 Definitions and Acronyms**

| Acronym | Definition          | Note |
|---------|---------------------|------|
| OBC 1   | On board computer 1 |      |
| OBC 2   | On board computer 2 |      |

Table 1-1: Definitions and Acronyms

## 2 F-1 Cube Satellite

F-1 is a picosatellite (cubesat) developed at FSpace laboratory, FPT Technology Research Institute, FPT University in Hanoi, Vietnam. The project's goal is for education and training for young engineers and students about aerospace engineering. It carries a lowresolution camera, a magnetometer and some temperature sensors for study of space environment.

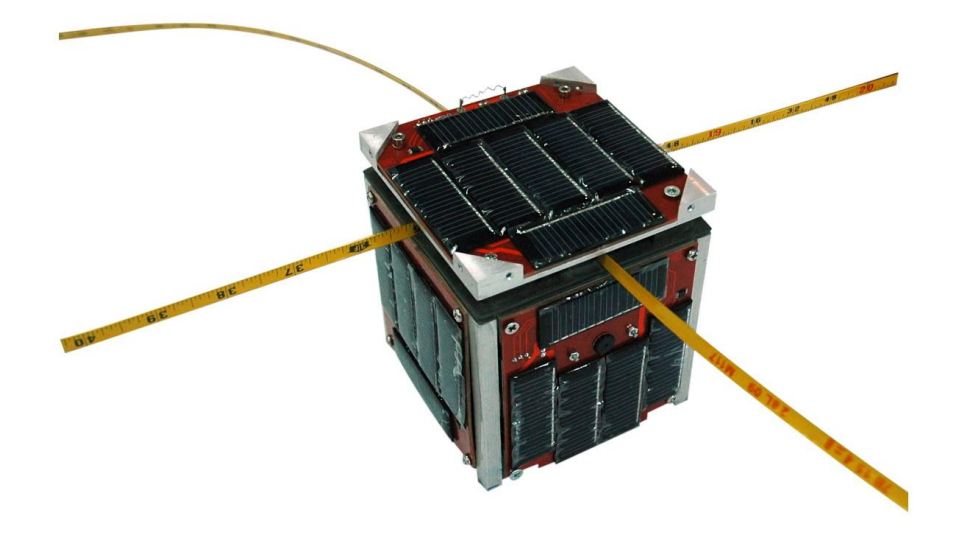

Engineering model of F-1 CubeSat

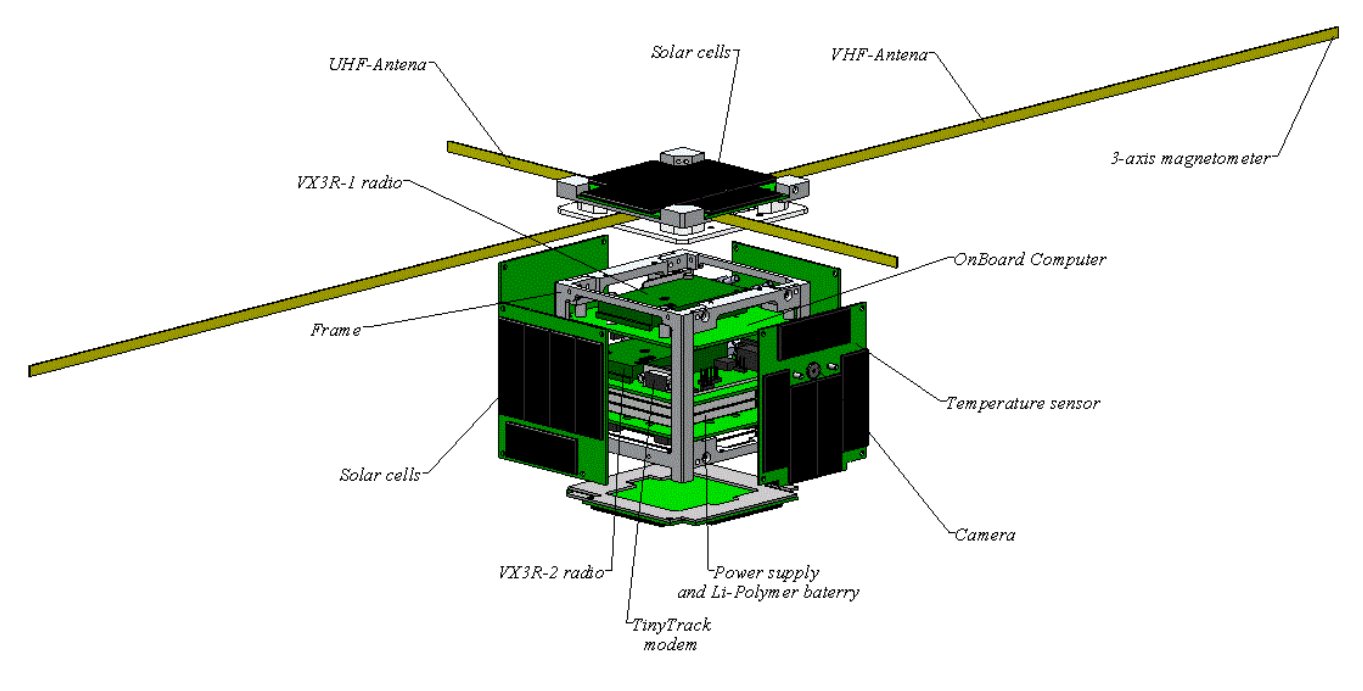

#### F-1 satellite components

### Satellite specification:

Size: 10x10x10cm (1U cubesat)

Mass: 1kg

Structure: aluminum alloy T-6061

**Power supply**: body-mounted solar cells 1.5W in average, Li-Polymer rechargeable battery for energy storage

Main and backup computers: PIC18 and PIC16 microcontrollers

**Communication**: 02 independent transceivers (Yaesu VX-3R) using amateur radio VHF & UHF bands, transmission speed from 1200bps; AFSK modulation, KISS protocol

Payload: low resolution C328 cameras (640x480 maximum resolution)

Sensors: temperature sensors and 3-axis magnetometer

Attitude Control System: passive ADCS system consists of permanent magnets and hysteresis rods

## **3 F-1** communication schemes for radio operators

#### **3.1 UHF channel (only operational in daylight):**

- Frequency: 437.485 MHz
- Modulation: Narrow FM
- Power: about 0.3W RF
- Antenna: half-wave dipole
- There are 3 types of beacons:

## 3.1.1 Pulse -Width-Modulation Morse code telemetry

- Baud rate: 20 wpm (configurable)
- Beacon interval: every 60 seconds (configurable)
- Beacon length: 10 characters, about 25 seconds each transmission
- Note: F-1 broadcasts prefix "zz" and suffix "zz" in addition to the beacon string to avoid the loss of the first and the last characters during reception so please ignore these characters

|      | Beacon data format |                                                                                 |               |                |
|------|--------------------|---------------------------------------------------------------------------------|---------------|----------------|
| No   | Data               | Description                                                                     | Size<br>(bit) | Size<br>(char) |
| 1    | F-1's<br>callsign  | "XV1VN"                                                                         |               | 5              |
| 2    | OBC1 reset count   | Number of OBC1's reset since the beginning                                      | 8             |                |
| 3    | Temperature<br>1   | oC (temperature inside F-1)                                                     | 8             |                |
| 4    | Temperature 2      | oC (temperature outside F-1)                                                    | 8             |                |
| 5    | Parity bit         | 0 if sum of item No2 to No4<br>is even<br>1 if sum of item No2 to No4<br>is odd | 1             | 5              |
|      |                    |                                                                                 | Total         | 10             |
| Note |                    |                                                                                 |               |                |

#### **Beacon format**

Temperature reading from sensors, will be added with 100 before transmission to ensure a positive number so please subtract 100 to get actual value

- 25 bits, divide to 5 chunks of 5bit, each chunk becomes one byte.

| Example:                    |            |                |           |        |       |
|-----------------------------|------------|----------------|-----------|--------|-------|
| Received Morse-coded string | zzXV1VN08  | SCHHzz         |           |        |       |
| Callsign                    | XV1VN      |                |           |        |       |
| Data                        | 0          | 9              | F         | Ν      | Q     |
| Decimal value               | 0          | 9              | 15        | 23     | 26    |
| Binary value                | 00000      | 01001          | 01111     | 10111  | 11010 |
| Bit stream                  | 0000001001 | 01111101111101 | 10        |        |       |
| Group into bytes            | 00000010   | 01011111       | 01111101  | 0      |       |
| Decimal                     | 2          | 95             | 125       | 0      |       |
| Actual value                | 2          | -5             | 25        | 0      |       |
| Data description            | OBC1       | Inside         | Outside   | Parity |       |
|                             | reset      | temperatu      | temperatu | bit    |       |
|                             | count      | re (oC)        | re (oC)   |        |       |

## 3.1.2 F-1's callsign

Once every 7 minutes F-1 broadcasts its callsign "XV1VN" via PWM Morse code automatically

# **3.2 VHF channel (operational during night time but may be turned on in daylight later)**

- Frequency: 145.980 MHz
- Modulation scheme: AFSK/FM
- Power: about 1W RF
- Antenna: half-wave dipole
- Baud rate: 1200bps
- Beacon type and interval: one AX.25 packet every 30 seconds (interval configurable)
- You can use the below table for decoding 14 bytes data

| FEND | Command | Data Type and offset | 14 Bytes Data                             | FEND |
|------|---------|----------------------|-------------------------------------------|------|
| C0   | 00      | 02 00 00             | 08 80 00 81 7E 28 88 93 8E 8C 91 90 8F 8F | C0   |

|    | Beacon Data format: |                                      |            |  |
|----|---------------------|--------------------------------------|------------|--|
| No | Data                | Description                          | Size (bit) |  |
| 1  | Date time           | Date: dd/mm/y: 5/4/3=12 bits         |            |  |
|    |                     | Time: hh/mm/ss: 5/6/6=17 bits        | 29         |  |
| 2  | Battery voltage     | Battery voltage multiplied by 100,   |            |  |
|    |                     | divide by 100 to get actual value    | 11         |  |
| 3  | Solar cells         | Solar cells voltage multiplied by    |            |  |
|    | voltage             | 10, divide by 10 to get actual value | 8          |  |
| 4  | Temperature 1       | °C (side 1)                          | 8          |  |
| 5  | Temperature 2       | °C (side 2)                          | 8          |  |
| 6  | Temperature 3       | °C (side 3)                          | 8          |  |
| 7  | Temperature 4       | °C (side 4)                          | 8          |  |
| 8  | Temperature 5       | °C (side 5)                          | 8          |  |
| 9  | Temperature 6       | °C (side 6)                          | 8          |  |
| 10 | Temperature 7       | °C (inside solar cell)               | 8          |  |
| 11 | Temperature 8       | °C (onboard)                         | 8          |  |
|    |                     | Total                                | 112 bits = |  |
|    |                     |                                      | 14 bytes   |  |

#### F-1's AX.25 packet format

Note:

- Temperature reading from sensors, will be added with 100 before transmission to ensure a positive number so please subtract 100 to get actual value

- 112 bits, divide to 14 chunks of 8bits, each chunk becomes one byte

- years beginning from 2012, current year =  $2012 \rightarrow Y = 0$ 

## 4 Installation Guide

## 4.1 Environment Requirement

Due to all modules of the project are developed on .NET platform, production environment needs to fulfill these following requirements:

- Operating system: Windows XP, Windows Vista, Windows 7
- Framework: .NET Framework 3.5 or later (http://www.microsoft.com/enus/download/details.aspx?id=17718)

## 4.2 Installation Package

User needs to download and install the following file: F-1 Telemetry Decoder (.msi file)

## 4.3 Installation Guide F-1 Telemetry Decoder

\*Note: Please installation .Net framework first. You can download at http://www.microsoft.com/en-us/download/details.aspx?id=17718

These following steps show installation guide for F-1 Telemetry Decoder. **Step1:** Firstly, open the **F-1 Telemetry Decoder.msi** file.

When the license screen appears, read and click "**Next**" button if you want to setup the program.

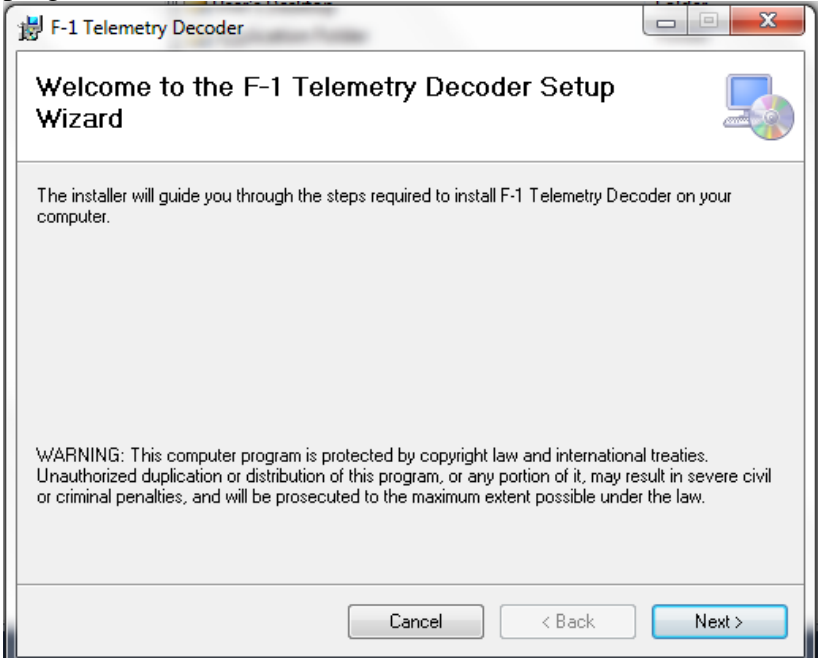

**Step2:** On next screen, click "**Browse**" button to select destination folder, and finally click "**Next**" button to install.

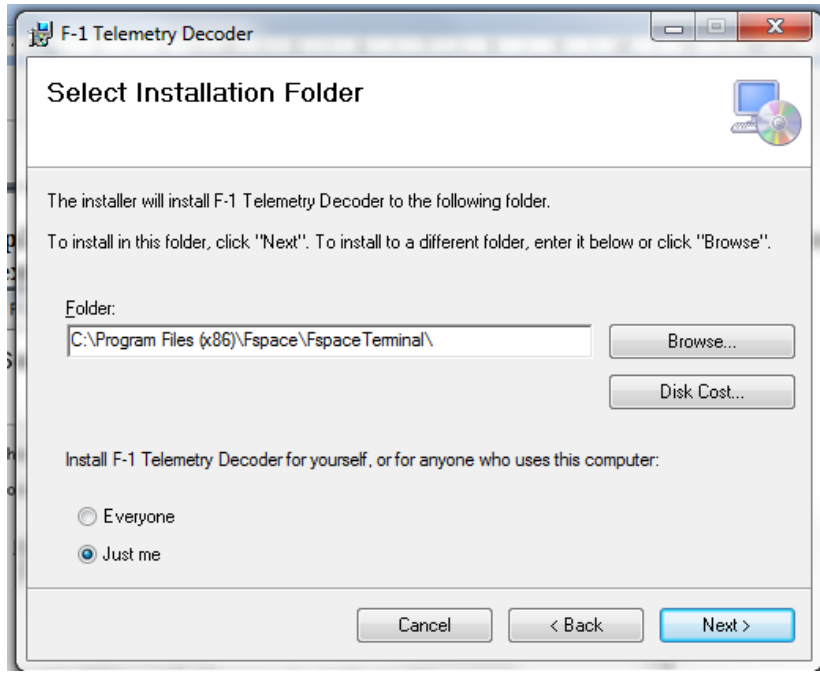

| Step3: C | lick "Next | t" to start | installation |
|----------|------------|-------------|--------------|
|----------|------------|-------------|--------------|

| 影 F-1 Telemetry Decoder                                                   |        |
|---------------------------------------------------------------------------|--------|
| Confirm Installation                                                      | 5      |
| The installer is ready to install F-1 Telemetry Decoder on your computer. |        |
| Click "Next" to start the installation.                                   |        |
| 0                                                                         |        |
|                                                                           |        |
|                                                                           |        |
|                                                                           |        |
|                                                                           |        |
|                                                                           |        |
|                                                                           |        |
| Cancel < Back                                                             | Next > |

## Step4: Installation success, click "Close" to finish

| F-1 Telemetry Decoder                                                              |
|------------------------------------------------------------------------------------|
| Installation Complete                                                              |
| F-1 Telemetry Decoder has been successfully installed.                             |
| Click "Close" to exit.                                                             |
|                                                                                    |
| Please use Windows Update to check for any critical updates to the .NET Framework. |
| Cancel < Back Close                                                                |

## 5 User Manual

## 5.1 Application Overview

## 5.1.1 Available Features

The below list is available features for user

| No. | Functions           | Description                                                         |
|-----|---------------------|---------------------------------------------------------------------|
| 1   | Decode data (OBC 1) | This feature allows user to decode F-1 CW data (OBC1 on UHF)        |
| 2   | Decode data (OBC 2) | This feature allows user to decode F-1 telemetry data (OBC2 on VHF) |
| 3   | Submit data         | This feature allows user submit data that received                  |

#### Table 5-1: Available features for users

## 5.2 User Manual for Functions

Our client software allows you to submit decoded data from F-1 to our server so at the first time running the software, you are recommended to input your personal information so that we can acknowledge your contribution.

## 5.2.1 Complete personal information

#### Step 1: Go to tab [Information]

| F-1 Telemetry Decoder 2.1.2 |          |             |        |  |
|-----------------------------|----------|-------------|--------|--|
| OBC 1                       | OBC 2    | Information |        |  |
| Beacon Deco                 | con text | $\cup$      | Decode |  |
|                             |          |             |        |  |

#### Step 2: Insert your information then click [OK]

| F-1 Telemetry Decoder 2.1.2                                                                                                    |                                                                                                    |
|----------------------------------------------------------------------------------------------------|----------------------------------------------------------------------------------------------------|
| F-1 Telemetry Decoder 212      DeC 1     DeC 2     Personal information     iour name:     Email:     Callsign:     country:     OK      Contact us     Website: http://fspace.edu.vn/ Email: thuvt@fpt.edu.vn      Submit | <image/> <text><text><text><text><text><text></text></text></text></text></text></text>                                                                                                    |
|                                                                                                    | Database         Lee show         Data Verver         Data Verver <th< td=""></th<> |

#### Step 3: Click [OK] to finish

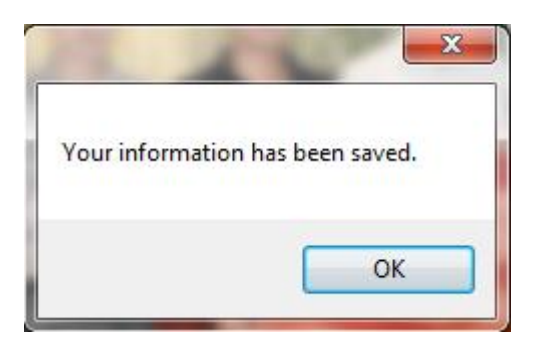

#### **5.2.2 Decode data (OBC 1)**

The format of F-1 CW data (excluding possible prefix and suffix "z" characters ):

|                                             | at of F-1 CW data (excluding possible prefix and suffix z characters).                                          |  |
|---------------------------------------------|----------------------------------------------------------------------------------------------------|--|
| Callsign                                    | Data (5 characters)                                                                                             |  |
| XV1VN                                       | XXXXX                                                                                                    |  |
|                                             |                                                                                                    |  |
| Step1: Go                                   | o to tab [OBC1]                                                                                                 |  |
| E 1 Telemetry Decoder :     OBC 1     OBC : | 21.2<br>2 Information                                                                                           |  |
| become eccoder                              |                                                                                                    |  |
| Beacon tex                                  | Xt Decode                                                                                                    |  |
|                                             |                                                                                                    |  |
| Step 2: In                                  | put data string into [Textbox]                                                                                  |  |
| F                                           | or example: you receive a string XV1VNABCDF                                                                     |  |
| Y                                           | ou should input "ABCDF"                                                                                         |  |
| T                                           | hen click [Decode]                                                                                              |  |
|                                             |                                                                                                    |  |
| F-1 Telemetry Decoder :     OBC 1     OBC 1 |                                                                                                    |  |
| Beautification                              |                                                                                                    |  |
| Beacon tex                                  | Xt Decode                                                                                                    |  |
|                                             |                                                                                                    |  |
| Step 3a: I                                  | If your string is correct.                                                                                      |  |
| F-1 Telemetry Decoder :     OBC 1     OBC : | 212 /// ///////////////////////////////                                                                         |  |
| Beacon Decoder                              |                                                                                                    |  |
| Beacon to:                                  | ABCDE Decode                                                                                                    |  |
| Result                                      |                                                                                                    |  |
| PIC 1 reset t                               | times: 82                                                                                                    |  |
| Temp Inside                                 | e 116 (dea C)                                                                                                   |  |
| Temp Outsi                                  | ide 115 (deg C)                                                                                                 |  |
|                                             |                                                                                                    |  |
|                                             |                                                                                                    |  |
|                                             |                                                                                                    |  |
|                                             |                                                                                                    |  |
|                                             |                                                                                                    |  |
|                                             | The second second second second second second second second second second second second second second second se |  |

**Step 3b:** If your string is not correct (beacon checksum failed). A messages box will be shown

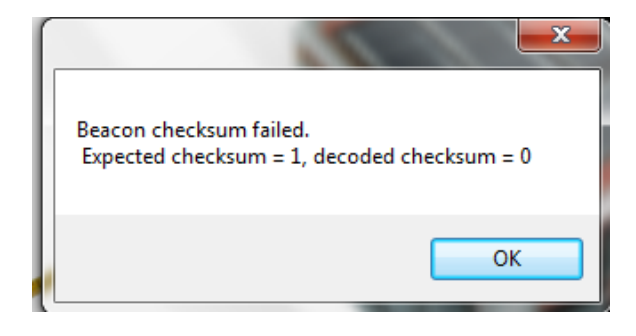

#### 5.2.3 Decode Data OBC2

\*You should connect this program with your transceiver first.

#### Step1: Go to tab [OBC2]

| F-1 Telemetry Protoco z12 | - 0 × |
|---------------------------|-------|
| OBC1 OBC2 H2 mation       |       |
| Beacon Decoder            |       |
| Beacon text ABCDE         |       |
| Desult                    |       |

Step2: Click [New Session] button to connect program with your transceiver

| F1 Termin | al Version 2.1.2 |             | and the state of the state |             | Management and Man | and Real or concerning on the second second s |  |
|-----------|------------------|-------------|----------------------------|-------------|--------------------|----------------------------------------------------------------------------------------------------|--|
| OP        | OBC 2            | Information |                            |             |                    |                                                                                                    |  |
| 1 2 0     | Baudrate         | 👻 Data bits | + Parity                   | + Stop bits | + Flow Control     | ~ III                                                                                                    |  |
| No SOM po | rt opened        |             |                            |             |                    |                                                                                                    |  |
| Comma     | and              |             | Terminal                   |             |                    |                                                                                                    |  |

Step3: Select configuration and click [OK]

| New Session                  | )              |
|------------------------------|----------------|
| New session configuration    |                |
| Port COM1 -                  |                |
| Baudrate 5600                |                |
| Data bits 8                  |                |
| Parity None 🔹                | Don't changell |
| Stop bits One                | Don't enangem  |
| Flow control Request To Send |                |
| COM type KISS -              |                |
|                              |                |
| ☑ Open port at once          |                |
| OK Cancel                    | J              |

#### Step4: The GUI of OBC 2 terminal

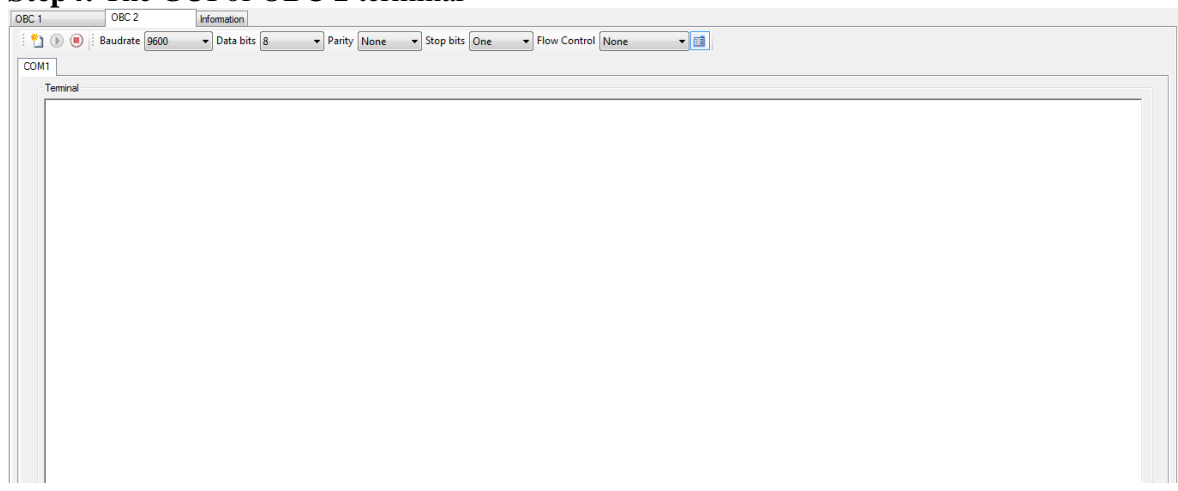

Step5: Click [Data Viewer] to view decoded data

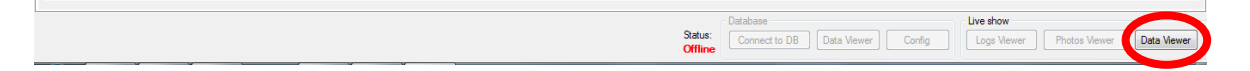

Step6: You can click [Save as...] to save data to CSV file.

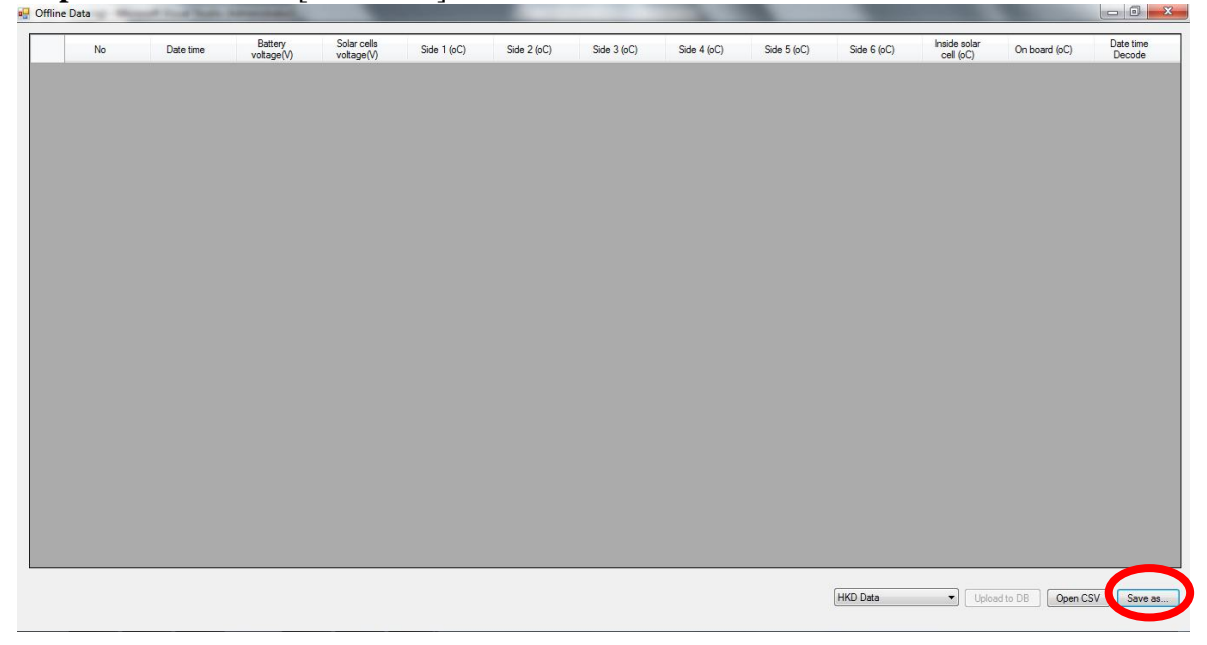

### 5.2.4 Submit data

Go to tab [Information] and click [Submit data] button

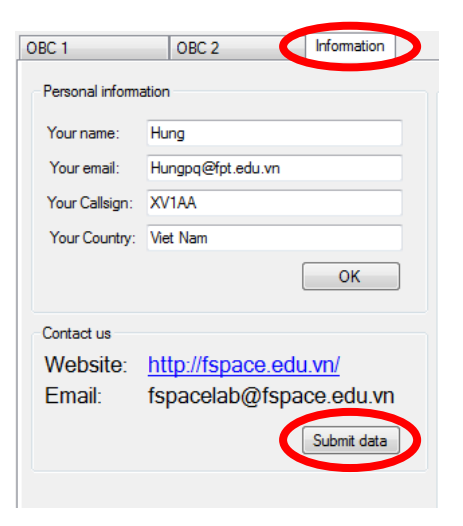